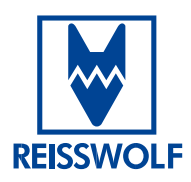

# **REISSWOLF archiv. manager.**

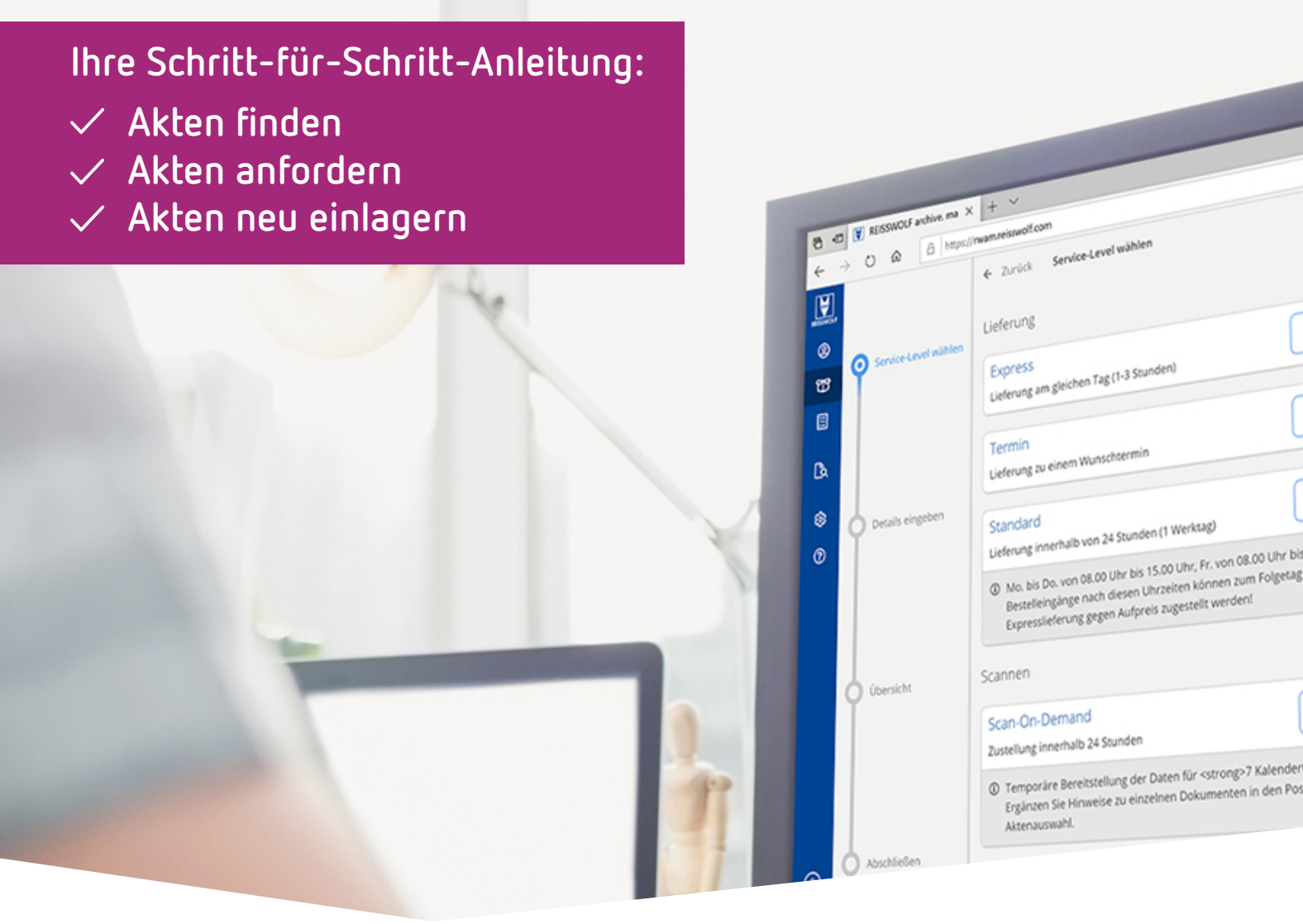

#### So erhalten Sie Zugriff auf Ihren digital erfassten physischen Aktenstand.

Der REISSWOLF archiv. manager. – in dieser Anleitung RWAM genannt – ermöglicht es Ihnen, rund um die Uhr Ihren gesamten Aktenbestand einzusehen, sodass Sie Ihre Akten schnell, unkompliziert und direkt anfordern können.

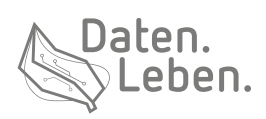

## **REISSWOLF archiv. manager.** Die grundlegenden Funktionen im Überblick.

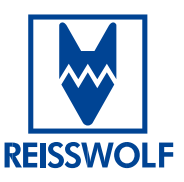

#### Das finden Sie im Seiten-Menü:

| 2   | Benutzeroptionen: Profil einsehen und ändern                                                       |
|-----|----------------------------------------------------------------------------------------------------|
| T   | Aktenverwaltung*: Akten mit wenigen Klicks anfordern                                               |
| 儘   | Shop*: Kartons oder ggf. anderes Material zum Verpacken Ihrer Unterlagen bestellen                 |
|     | Auftragsverwaltung*: alle Aufträge Ihres Unternehmens einsehen                                     |
| ۵   | Journal*: Einsicht in Dokumentation aller Tätigkeiten im RWAM                                      |
| \$  | Systemeinstellungen*: Administration des RWAM-Accounts (z. B. Anlegen und Verwalten von Benutzern) |
| (?) | Information: Benutzerhandbuch, Kontaktdaten zum Support und weiteres                               |
|     |                                                                                                    |

\*Abhängig von Berechtigungen im RWAM

#### Das brauchen Sie, um Ihre Akten zu finden und anzufordern:

|          |                                               |                                                                                                    | _        |
|----------|-----------------------------------------------|----------------------------------------------------------------------------------------------------|----------|
| HISSNOL? | Verzeichnis<br>Demokunde Vertrieb             | Anishe Standard - Suche - C Auftragers                                                                    | tellen E |
| 8        | Demokunde Vertrieb                            | Standard                                                                                                  | 6        |
| 77       | Buchhaltung                                   | Alle m Umlauf befindlichen Objekte                                                                        |          |
| rfa.     | Controlling International                     | Alle Objekte mit überschrittenem Ablaufdatum                                                              | ■0 Ħ :   |
|          | Mandantenakten                                | In der Firma<br>Alle Oblekte, die sich derzeit hei Ihnen                                                  | ∎o ₩ E   |
| 8        | Patientenakten                                | belinden                                                                                                  | ∎o 18 1  |
| Da.      | Personal                                      | Noch nicht archiviert Alle Objektert Alle Objekter der Schlander Alle Objekter die Sich derseit bei Ihnen |          |
|          |                                               | befinden und noch nie im Archiv eingelagert                                                               | ∎o W I   |
| ۲        | 001 100 001 200 076 Buchhaltung 🗅 Akte 🕞 Rima | Ausgelagert                                                                                               | Bo 19 1  |
| 0        |                                               | Alle Objekte, die sich derzeit im Archiv<br>befinden                                                      |          |
|          | 001 100 001 200 077 Buchhaltung 🗅 Akte Firma  | Angefordert                                                                                               | ∎o ₩ E   |
|          | HHDEVE01-000001 Buchhaltung 🗅 Akte Archiv     | Alle Objekte, die derzeit in einem Auftrag bearbeitet werden                                              | A        |
|          |                                               | In Bewegung                                                                                               |          |
|          | HHDEVE01-000002 Buchhaltung 🗅 Akte Archiv     | Transport befinden                                                                                        | ∎0 W E   |
|          | HHDEVE01-000003 Buchhaltung C Akte            | 31.12.2020                                                                                                |          |
|          |                                               |                                                                                                    | No W I   |
|          | HHDEVE01-000004 Buchhaltung 🗅 Akte Firma      | 31.12.2022                                                                                                | ∎o ₩ E   |
|          | HHDEVE01-000005 Buchhaltung 🗅 Akte Firma      | B 31.12.2099                                                                                              | ∎o ₩ 1   |
|          | HHDEVE01-000006 Buchhaltung 🗅 Akte Archiv     | 31.12.2099                                                                                                | ∎0 W I   |
|          |                                               |                                                                                                    |          |

1 Übersicht über die Verzeichnisse

- 2 Übersicht über die Schnellfilter
- **3** Bereich für die Schnellsuche
- 4 Filtermaske einblenden

- **5** Aktueller Gesamt-Warenkorb
- 6 Auftrag erstellen ohne Aktenabhängigkeit (Abholung Neueinlagerung)

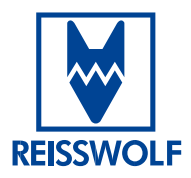

## So fordern Sie Akten an.

Gewünschte Akten werden entweder mit von Ihnen eingegebenen Suchbegriffen über die **Schnellsuche** (Nr. 3) oder die **Filtermaske** (Nr. 4) gefiltert. In diesem Beispiel wurde über die Schnellsuche nach "2005" gesucht.

| Auftrag erstellen i     |
|-------------------------|
| 8 Exportieren           |
| Σ Gesamtmenge ermitteln |
| ■0 W E                  |
| ■0 W E                  |
| ■0 1 <del>1</del> E     |
| ∎0 <b>1</b> 1           |
| 7                       |
|                         |

Es können nun entweder einzelne Akten über den Einkaufswagen rechts in den **Warenkorb** geschoben werden (Nr. 7) oder alle **gefilterten Akten** auf einmal (Nr. 8). Anschließend erscheint die entsprechende Anzahl an Akten im **Gesamt-Warenkorb** (Nr. 5).

| <b>)</b><br>8 | ← Zurück Warenkorb |             |        |        |             |              |                |             |             |                    |         | ig erstellen |
|---------------|--------------------|-------------|--------|--------|-------------|--------------|----------------|-------------|-------------|--------------------|---------|--------------|
| 19<br>-       | Barcode            | Verzeichnis | Тур    | Status | Ablaufdatum | Artikel      | Artikel-Nummer | Jahrgang    | Lieferant   | Lieferanten-Nummer | Vermerk |              |
|               | HHDEVE03-000022    | Einkauf     | 🗅 Akte | Archiv | 31.12.2015  | Plastikpferd | 62015124       | 2005 - 2012 | Meyer KG    | 00100              |         | Ф×           |
|               | HHDEVE03-000023    | Einkauf     | 🗅 Akte | Archiv | 31.12.2015  | Plastikauto  | 32015470       | 2005        | Meyer KG    | 00100              |         | Э×           |
| ß             | HHDEVE03-000011    | Einkauf     | 🗅 Akte | Archiv | 31.12.2015  | Radio        | 23214587       | 2005 - 2007 | Meyer KG    | 00100              |         | Э×           |
| ۲             | HHDEVE03-000012    | Einkauf     | 🗅 Akte | Archiv | 26.03.2031  | Kerzen       | 45558127       | 2005        | Schulz GmbH | 00111              |         | Э×           |
| 0             |                    |             |        |        |             |              |                |             |             |                    |         |              |

Mit Klick auf den **Gesamt-Warenkorb** (Nr. 5) können alle in den Warenkorb gelegten Akten noch einmal gesichtet und gegebenenfalls aus der Auswahl entfernt werden. Wenn die Auswahl der Akten korrekt ist, kann über **"Auftrag erstellen"** (Nr. 9) die gewünschte Auftragsart gewählt werden.

## Tipp:

In der Schnellsuche kann nur nach ganzen Begriffen gesucht werden. Wenn also beispielsweise nach "005" statt "2005" gesucht wird, werden die untenstehenden Ergebnisse nicht angezeigt. Für eine Teilsuche muss die Filtermaske genutzt werden.

Hinweis:

Es können nur Akten mit dem Status "Archiv" bestellt werden.

Hinweis:

Es werden nur mögliche Auftragsarten auswählbar sein. Alle anderen Auftragsarten sind ausgegraut.

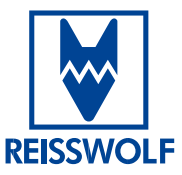

## So beauftragen Sie die Neueinlagerung von Akten.

| NUSSING.                            | Verzeichnis<br>Demokunde Vertrieb                                                                                                    | Ansicht Standard Sur                                                                                                    | dhe Q T Auftrag erstel                                                                                       | llen         | +                        |
|-------------------------------------|----------------------------------------------------------------------------------------------------|----------------------------------------------------------------------------------------------------|----------------------------------------------------------------------------------------------------|--------------|--------------------------|
| ©<br>77<br>48<br>21<br>24<br>8<br>0 | Centrolande Vertrato Euchhahung Controlling international Einkal Mandartenakten Retornal Retornal Reto | Standard<br>Bere sub-stanford Chersolvetteren Ablauf Saturn<br>Alle Collectier mit Ghersolvetteren Ablauf Saturn<br>met Saturn<br>belinden<br>belinden<br>belinden um draut seite ble ihnen<br>belinden um draut eine mit Ablauf Saturn<br>belinden um draut eine mit Ablauf Saturn<br>belinden um draut eine mit Ablauf Saturn<br>belinden um draut eine mit Ablauf Saturn<br>kannen<br>kangestagert<br>anden belinden um draut eine Arbite<br>belinden um draut eine Mit Ablauf Saturn<br>kangestagert<br>belinden um draut eine Arbite<br>belinden um draut eine Arbite<br>belin | Number R. Customer R. Ablagenummer R. Aktellung R. Artikel R. Alserszeichen R. Artikel-Nummer R. Dz Aktersze |              | W I<br>W I<br>W I<br>W I |
|                                     | HHDEVE01-000001 Buchhaltung □ Akte Arthw<br>HHDEVE01-000002 Buchhaltung □ Akte Arthw                                                                                                    | Alle Objekte, die derzeit in einem Auftrag<br>bearbeitet werden<br>in Bewegung<br>Alle Objekte, die sich derzeit auf einem<br>Transport befinden                                                                                                    |                                                                                                    | ■1 1<br>■0 1 | m I<br>m I               |
|                                     | HHDEVE01-000003 Buchhaltung 🗅 Akte Archiv                                                                                                    | 31.12.2020                                                                                                    |                                                                                                    | <b>B</b> 0 1 | жI                       |
|                                     | HHDEVE01-000004 Buchhaltung 🗅 Akte Frma                                                                                                    | 31.12.2022                                                                                                    |                                                                                                    | <b>0</b> 0 1 | πI                       |
|                                     | HHDEVE01-000005 Buchhaltung 🗅 Akte Firma                                                                                                    | 31.12.2099                                                                                                    |                                                                                                    | <b>0</b> 0   | ΗΞ                       |
|                                     | HHDEVE01-000006 Buchhaltung 🗅 Akte Archiv                                                                                                    | 31.12.2099                                                                                                    |                                                                                                    | <b>0</b> 0   | ΗΞ                       |
|                                     | HHDEVE01-000007 Buchhaltung 🗅 Akte Archv                                                                                                    | 31.12.2099                                                                                                    |                                                                                                    | <b>0</b> 0   | ΗI                       |
|                                     | HHDEVE01-000008 Buchhaltung 🗅 Akte Archiv                                                                                                    | 31.12.2099                                                                                                    |                                                                                                    | <b>0</b> 0 1 | πI                       |
| <b>A</b>                            | HHDEVE01-000009 Buchhaltung 🗅 Akte Archv                                                                                                    | 31.12.2017                                                                                                    |                                                                                                    | <b>B</b> 0 1 | ΗI                       |
|                                     |                                                                                                    |                                                                                                    |                                                                                                    |              |                          |

In der Aktenübersicht "Auftrag erstellen" wählen (Nr. 6).

| REISSWOLF |                      | ← Zurück Service-Level wählen                                                |          |
|-----------|----------------------|------------------------------------------------------------------------------|----------|
| 2         |                      | Datenerfassung                                                               | 10       |
| Ħ         | Service-Level wählen |                                                                              | <u> </u> |
|           |                      | Neueinlagerung (inkl. Datenerfassung)                                        | וור      |
| æ         |                      | Abholung von Akten zur erstmaligen Datenerfassung                            | J        |
|           |                      | ① Der tatsächliche Abholtermin kann von der Lieferfrist abweichen. Falls ein |          |

Dann die gewünschte Auftragsart wählen (Nr. 10).

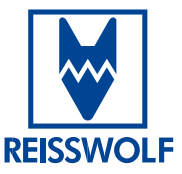

#### Geben Sie die Details einfach in diese Maske ein:

| M                        | 4 Zurück Details eingeben                                                                                                    |
|--------------------------|----------------------------------------------------------------------------------------------------|
| BESSING!                 |                                                                                                    |
| 8                        |                                                                                                    |
| 8                        | Abolaseree *<br>REISSWOLF Archivservice GmbH - Wilhelm-Bergner-Straße 3A. 21509 Glinde                                                                                         |
| 🔹 🧭 Service-Level wählen | Ansprecipertner<br>Optional wählen                                                                                                    |
|                          |                                                                                                    |
| DA .                     | Abholdatum                                                                                                    |
| 8                        | Abholung im Zeitraum zwischen Mittwoch. 1. juni 2022 08:00 und Mittwoch. 1. juni 2022 17:00                                                                                    |
| 0                        | Der Liefertermin wird aufgrund von Feiertagen um 1 Tag(e) verschoben.                                                                                                    |
| Details eingeben         | O Der Liefertermin wird aufgrund von Wochenenden um 6 Tagle) verschoben.                                                                                                    |
|                          | Art und Menge                                                                                                    |
|                          | Was sollen wir abholen? * 12                                                                                                    |
|                          | Menge des abzuholenden Materials • 12                                                                                                    |
|                          |                                                                                                    |
| Übersicht                | • Es wird eine ausreichende Menge von Verpackungsmaterial (Behälter) von uns angeliefert. Bitte beachten Sie die zusätzlichen Kosten für die Bereitstellung und das Verpacken. |
|                          | Erfassungsdetalls                                                                                                    |
|                          | Was solen wir erfassen? * 14<br>Akte                                                                                                    |
|                          | Versions for Entissing * 15<br>Personal                                                                                                    |
| A three bird on          | Remular für Ertessing<br>Personal (Personal)                                                                                                    |
| Abschlieisen             | Zusätzliche Informationen                                                                                                    |
|                          |                                                                                                    |
| •                        | Formular für Erfassung                                                                                                    |
| O Details eingeben       | Personal (Personal)                                                                                                    |
|                          | Verbindlich bestellen → 17                                                                                                    |
|                          |                                                                                                    |
|                          |                                                                                                    |
| 11 Hier die ge           | wünschte Abholadresse auswählen                                                                                                    |
|                          | New", DEISSWOLE bringh Archiverence mit                                                                                                    |
| Auswani "A               | KEE : KEISSWULF Dringt Archivkartons mit                                                                                                    |
| Auswahl "E               | <b>Sehalter</b> ": Die Akten sind bereits in Archivkartons gepackt                                                                                                    |
| 13 Abzuholen             | de Menge eintragen                                                                                                    |

- 14 Soll jede Akte einzeln erfasst werden oder nur auf Kartonebene?
- 15 In welchem Verzeichnis sollen die Archivgüter erfasst werden?
- 16 Welches Formular soll für die Erfassung verwendet werden?
- 17 Angaben noch einmal überprüfen und dann "Verbindlich bestellen" klicken

## **Doch noch Fragen offen?** Gerne beantworten wir diese:

T +49 40 334630343 support-rwhh.rwam@reisswolf.com